## teranet eXpress

# **Search Name Cheat Sheet**

Search Name is a service that allows you to generate a report that can contain up to 20 names of a property holder in the Province of Ontario. The purpose of this report is to allow people who do not necessarily require a Parcel Register to access property information such as PIN (Property Identification Number), Address (if any), Status of the PIN, Registration Type and Legal Description.

The fee for this report is \$10 plus HST. A credit of \$10 plus HST will only be applied to the first<sup>1</sup> active Parcel Register (related to the Search Name Report) within 24 hours. Therefore, if you purchase a Parcel Register, the full cost of the Search Name Report will be credited back to you at that time.

In this document, you will learn to:

- Use Search Name
- Redeem the credit

#### How to use Search Name

| Search Name 1       | 2<br>Search Name                                         | Report              |   |
|---------------------|----------------------------------------------------------|---------------------|---|
| Search Property -   | * Indicates a required field                             |                     |   |
|                     | <u>LRO</u> : *                                           | SELECT OFFICE       | ~ |
| Document View       | GIVEN NAME:                                              |                     |   |
| Search Writs -<br>3 | SURNAME OR COMPANY<br>NAME:*                             |                     |   |
| OWL™                | Only return instruments<br>filed between<br>(YYYY/MM/DD) | Start Date End Date | 8 |
|                     | REQUESTED BY:*                                           |                     | _ |
| l                   | REFERENCE:                                               |                     | ] |
| 4                   | Submit                                                   |                     |   |

<sup>&</sup>lt;sup>1</sup> "First" does not mean that the PIN has to be physically the first one on the report. It is rather referring to the first purchased Parcel Register that is related to the Search Name Report.

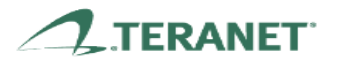

## teranet e $\chi$ press

- 1. Once you logged in, click on the Search Name
- 2. The search criteria screen displays
- 3. You will need to:
  - Choose your LRO
    - To find the LRO that is associated with your city/town, use this link: https://www.teranetexpress.ca/content/tvuser/mgs/lroList.html
  - Provide a **Given Name** if any (optional)
  - Enter a Surname or Company Name (at least 2 characters are required)
  - Select a date range if you are looking for activity only during a specific time period
  - Fill in the **Requested By** field.
- 4. Select Submit

## Search Name Report

Select one or more of the following names:

|   | Π |     | STATE CONSTRUCTION LTD.                        |
|---|---|-----|------------------------------------------------|
| 6 |   |     | STATE FARM MUTUAL AUTOMOBILE INSURANCE COMPANY |
|   |   |     | STATE , STEPHEN                                |
| 7 | 7 | Sul | omit                                           |

- 5. The search results displays
- 6. Choose the name(s) that you want to apply on your report
- 7. Select Submit

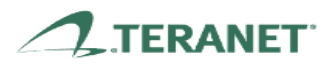

# Price Summary

Includes fees for statutory services supplied on behalf of the Ontario Government under exclusive license, if applicable.

Fee for Search Name Report is a Teranet eXpress Fee, not an ELRSA Fee.

| Description   | Quantity | Statutory Fee | ELRSA Fee      |
|---------------|----------|---------------|----------------|
| LRO#33, STATE | 1        | \$0.00        | \$10.00        |
| HST:          |          |               | \$1.30         |
|               |          |               | Total: \$11.30 |

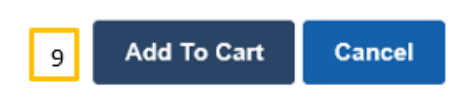

- 8. The **Price Summary** displays
- 9. Select Add To Cart to proceed

# Decodert Price HST

| Product       | Price   | HST    | Sub-total | Action         |
|---------------|---------|--------|-----------|----------------|
| LRO#33, STATE | \$10.00 | \$1.30 | \$11.30   | Remove Product |
| Sub-total:    | \$10.00 | \$1.30 | \$11.30   |                |

Total: \$11.30

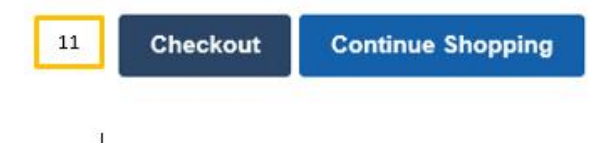

- 10. The Shopping Cart displays
- 11. Select Checkout

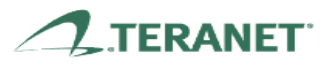

## <sup>12</sup> Payment Options

All prices are in Canadian Dollars. Credit card and *Interac*<sup>®</sup> Online payments are processed by Moneris. You will be directed to Moneris site in a new window. You have 30 minutes to complete the transaction.

\* Indicates a required field

| Product    | Product Name           | Quantity | Price   | HST    | Sub-total |
|------------|------------------------|----------|---------|--------|-----------|
| 1008       | CSP Search Name Report | 1        | \$10.00 | \$1.30 | \$11.30   |
| Sub-total: |                        | 1        | \$10.00 | \$1.30 | \$11.30   |

Total: \$11.30

|                                                    | Pay by Credit Card or <i>Interac<sup>®</sup></i> Online                    |        |  |  |  |  |  |  |
|----------------------------------------------------|----------------------------------------------------------------------------|--------|--|--|--|--|--|--|
|                                                    | Select Credit Card<br>Select a Saved Credit Card<br>Save a New Credit Card |        |  |  |  |  |  |  |
| Send Receipt to my email: *<br>rosiecalg@gmail.com |                                                                            |        |  |  |  |  |  |  |
| 13                                                 | Submit                                                                     | Cancel |  |  |  |  |  |  |

- 12. Choose your method of payment
- 13. Select Submit

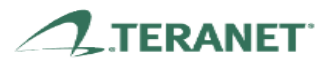

| Your Transacti<br>Print this receipt | ion has be<br>for your re | en Approved<br>ecords                      |                |         |                |         |
|--------------------------------------|---------------------------|--------------------------------------------|----------------|---------|----------------|---------|
| Print Receip                         | t A                       |                                            |                |         |                |         |
|                                      |                           | Ord                                        | er Receipt     |         |                |         |
| Customer ID:                         | 115557                    |                                            |                |         |                |         |
| Transaction ID:                      | 234                       | 283                                        | Date/Time:     | 05/06   | 5/21 12:13 PM  |         |
| Account No:                          | ***                       | *********0007                              | Account Type:  | Visa    |                |         |
| Account Holder:                      | : ang                     | jie statevski                              | Amount:        | \$11.3  | 30             |         |
| Auth No:                             | 557                       | 454                                        | Reference Code | : 6601  | 83490010013140 | )       |
| Email Receipt Se                     | ent To: ang               | ie.statevski@teranet.                      | ca             |         |                |         |
| Item Informat                        | ion                       |                                            |                |         |                |         |
| Service ID Pr                        | oduct ID                  | Description                                | Quantity       | Price   | SNR Credit^    | Subtota |
| 2095381 10                           | 08                        | CSP Search Name<br>Report<br>LRO#33, STATE | 1<br>B         | \$10.00 | \$0.00         | \$10.0  |
|                                      |                           | -                                          |                |         | Sub Total:     | \$10.00 |
|                                      |                           |                                            |                |         | HST:           | \$1.30  |

#### 14. The Transaction Receipt appears in a new window

The screen includes:

- A. A button to print your receipt (Note: It has been emailed to you as well)
- B. A link for your report (Note: A separate email including the report has been sent to you)
- 15. Click **Continue Shopping** to go back to the home page.
- If you want to purchase a Parcel Register afterwards, you can use either the address or PIN from the report and perform a Search by Address or PIN.

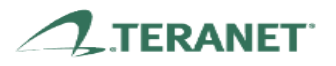

## teranet eXpress

## How does the credit work?

There are some criteria that you have to meet first and foremost:

- You must have purchased a Search Name Report prior to buying a Parcel Register identified as part of that SNR
- The credit will only be applied to the **first**<sup>2</sup> Parcel Register that you buy after the purchase of the Search Name Report. A credit is not available on any subsequent Parcel Registers identified as part of the SNR.
- The purchase of an identified Parcel Register has to be **within 24 hours** after buying the Search Name Report
- The Parcel Register must be for one of the PINs listed on the Search Name Report
- The PIN on the Parcel Register must be active
- The Parcel Register is acquired using either **Search by PIN** or **Search by Address** options through Teranet eXpress<sup>®</sup>.

#### **Example:**

I have purchased a Search Name Report and I have found the PIN that belongs to the Parcel Register I want to purchase.

|   | Search Name       | 2 | Search Prope                                             | rty By     |                 |          |              |
|---|-------------------|---|----------------------------------------------------------|------------|-----------------|----------|--------------|
| 1 | Search Property - |   | * Indicates a required field<br>Search Property by       | ○ Address  | • pin 3         |          |              |
|   | Document View     |   | LRO: *                                                   | SELECT OFF | ICE             |          | $\checkmark$ |
|   | Search Writs 🗸    |   | <u>PIN</u> : *                                           | Block -    | Property Number |          |              |
|   | OWL™ 4            |   | Only return instruments<br>filed between<br>(YYYY/MM/DD) | Start Date | 🛱 and           | End Date | 8            |
|   |                   |   | REQUESTED BY:*                                           |            |                 |          |              |
|   |                   | L | REFERENCE:                                               |            |                 |          |              |
| I | 5                 | 5 | Submit                                                   |            |                 |          |              |

<sup>&</sup>lt;sup>2</sup> "**First**" does not mean that the PIN has to be physically the first one on the report. It is rather referring to the first purchased Parcel Register that is related to the Search Name Report.

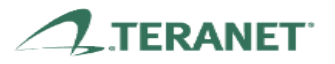

- 1. Select Search Property
- 2. The search criteria screen displays
- 3. Choose the PIN tab
- 4. You will need to:
  - a) Choose your LRO
    - To find the LRO that is associated with your city/town, use this link: https://www.teranetexpress.ca/content/tvuser/mgs/lroList.html
  - b) Enter the PIN
  - c) Select a date range if you are looking for activity only during a specific time period
  - d) Fill in the Requested By field.
- 5. Select Submit

# Property Description

NOTE: If applicable, only the first 1000 instruments and/or 250 parties to/from will be printed on the property record.

Select All

|                                                                     | Select Property | □ Include Deleted ?                                  |
|---------------------------------------------------------------------|-----------------|------------------------------------------------------|
|                                                                     | LRO             | 33                                                   |
|                                                                     | PIN             | 08238-0089                                           |
| Address<br><u>Status</u><br><u>Registration Type</u><br>Description |                 | 981 COLBORNE STREET LONDON                           |
|                                                                     |                 | Active                                               |
|                                                                     |                 | Land Titles                                          |
|                                                                     |                 | PART LOTS 10 AND 11, PLAN 198(E) AS IN 851928 LONDON |

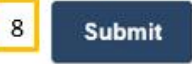

- 6. The **Property Description** displays
- 7. Choose the Select checkbox of the PIN(s) that you would like to purchase
- 8. Select Submit

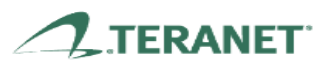

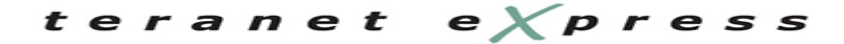

# Price Summary

Includes fees for statutory services supplied on behalf of the Ontario Government under exclusive license, if applicable.

| Description            | Quantity | Statutory Fee | ELRSA Fee      |
|------------------------|----------|---------------|----------------|
| LRO#33, PIN#08238-0089 | 1        | \$8.70        | \$21.75        |
| HST:                   |          |               | \$2.83         |
|                        |          |               | Total: \$33.28 |

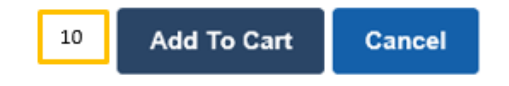

#### 9. The **Price Summary** displays

10. Select Add To Cart to proceed

## Shopping Cart

| Product                            | Price     | HST      | Sub-total      | Action         |
|------------------------------------|-----------|----------|----------------|----------------|
| LRO#33, PIN#08238-<br>0089         | \$30.45   | \$2.83   | \$33.28        | Remove Product |
| Search Name Report<br>(SNR) Credit | (\$10.00) | (\$1.30) | (\$11.30)      | Remove Product |
| Sub-total:                         | \$20.45   | \$1.53   | \$21.98        |                |
|                                    |           |          | Total: \$21.98 |                |
|                                    |           |          |                |                |
| Checkout Continue                  | Shopping  |          |                |                |

11. The Shopping Cart displays including the credit and you can proceed with the transaction

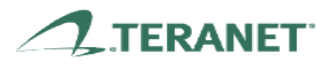

## teranet e $\chi$ press

#### Scenario:

You purchased multiple PINs listed on the Search Name report and add them to your shopping cart, the credit will only be apply to the first PIN. Before proceeding to the payment screen, you realized that the first PIN (to which the credit is applied) is not the PIN you needed. I remove it and I get a message saying that it will remove the other related items to the Search Name Report.

#### What does that mean?

When you remove the first PIN associated with the Search Name Report, the system will automatically remove all the PINs associated with the SNR. Therefore, you will need to initiate the search again for the other PINs to purchase them.

#### For example:

You have a total of four (4) items in your Shopping Cart and they are as follows:

- LRO #33, PIN#09657-0038 (related to SNR)
  Search Name Report (SNR)Credit
- LRO #33, PIN#08130-0539 (related to SNR)
- LRO #33, PIN#08343-0093 (related to SNR)
- LRO # 33, PIN #08180-0165 (NOT related to SNR)

If you remove the first PIN (that is associated with the credit), your shopping cart will look as follows:

• LRO # 33, PIN #08180-0165 (NOT related to SNR)

The system will automatically remove the first 3 items in the list leaving only the unrelated PIN (8180-0165) in the cart.

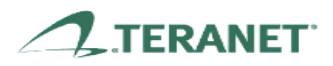